# **Testing using Cucumber in Ruby/JRuby**

### Overview

In this tutorial, we will create some tests in Cucumber for Ruby (or JRuby).

The test (specification) is initially created in Jira as a Cucumber Test and afterwards, it is exported using the UI or the REST API.

### Requirements

- Install Ruby or JRuby
- Install the "cucumber" gem

## Description

After creating a Cucumber Test, of Cucumber Type "Scenario Outline", in Jira, you can export the specification of the test to a Cucumber .feature file via the REST API or the **Export to Cucumber** UI action from within the Test Execution issue.

The created file will be similar to the following:

#### 1\_CALC-889.feature

```
@REQ_CALC-889
Feature: As a user, I can calculate the sum of 2 numbers
```

```
@TEST_CALC-908 @UI @core
Scenario Outline: Cucumber Test As a user, I can calculate the sum of 2 numbers
                                           Given I have entered <input_1> into the calculator
                                           And I have entered <input_2> into the calculator
                                           When I press <button>
                                           Then the result should be <output> on the screen
                                             Examples:
                                               | input_1 | input_2 | button | output |
                                               20
                                                    | 30 | add | 50
                                                                                 | 2
                                                        | 5
                                                                 add
                                                                           7
                                                                         1
                                                       40
                                               0
                                                                add
                                                                         40
                                                        50
                                               | 4
                                                                 add
                                                                         54
```

After running the tests and generating the Cucumber JSON report (e.g., data.json), it can be imported to Xray via the REST API or the **Import Execution Results** action within the Test Execution.

cucumber -x -f json -o data.json

0

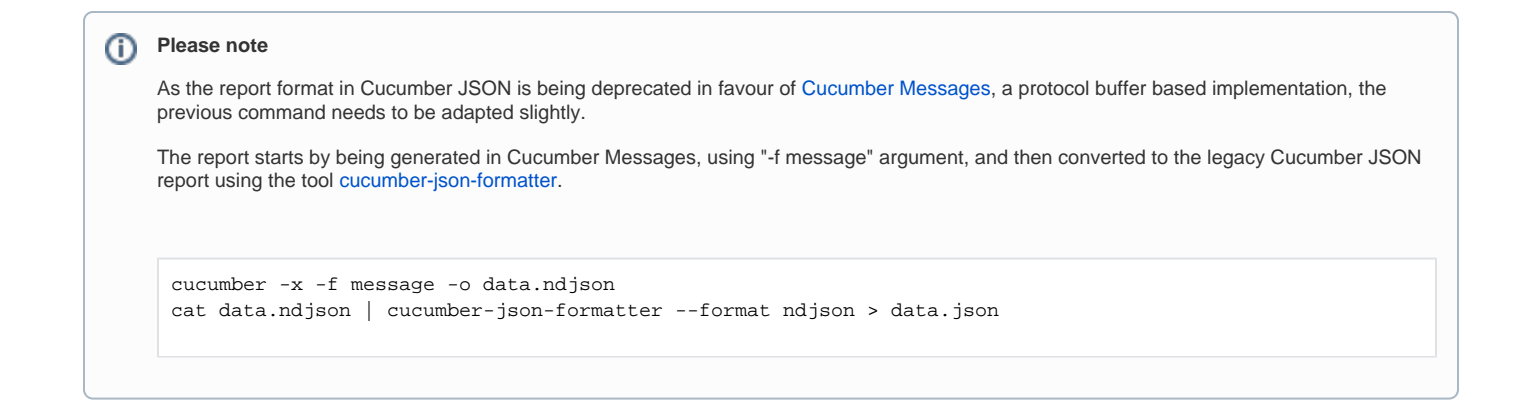

The execution screen details will not only provide information on the test run result, but also of each of the examples provided in the Scenario Outline.

The Cucumber Scenarios Example/Result details (i.e., Hooks, Backgrounds and Steps) are only available for executions done in Xray v2.2.0 0 and above.

| rest De | etaiis                                                                                                    |                                                                                                    |                                                                                                    |                                                                           |           |                                                                                                    |                                                                                                    |
|---------|----------------------------------------------------------------------------------------------------|----------------------------------------------------------------------------------------------------|----------------------------------------------------------------------------------------------------|---------------------------------------------------------------------------|-----------|----------------------------------------------------------------------------------------------------|----------------------------------------------------------------------------------------------------|
| Test T  | Type:                                                                                                    | Cucumber                                                                                                    |                                                                                                    |                                                                           |           |                                                                                                    |                                                                                                    |
| Scena   | ario Type:                                                                                                    | Scenario Outline                                                                                                    |                                                                                                    |                                                                           |           |                                                                                                    |                                                                                                    |
| Scena   | ario:                                                                                                    | 1 Given I have entered (1<br>2 And I have entered (1)<br>3 The stered (1)<br>4 Then the result should<br>5 Examples:<br>7 Lingut_1   input_2<br>8 120 130<br>9 12 15<br>10 1 4 50                                                                              | nput_l> into the calculator<br>nt_l> into the calculator<br>be coutput> on the screen<br>  button   output  <br>  add   58  <br>  add   7  <br>  add   54  <br>  add   54                    |                                                                           |           |                                                                                                    |                                                                                                    |
|         |                                                                                                    |                                                                                                    |                                                                                                    |                                                                           |           |                                                                                                    |                                                                                                    |
| Exampl  | les                                                                                                    |                                                                                                    |                                                                                                    |                                                                           |           |                                                                                                    |                                                                                                    |
| Exampl  | les<br><input_1></input_1>                                                                                                    | <input_⊅< td=""><td><br/>bu</td><td>utton&gt; <outpu< td=""><td>ab</td><td>Duration</td><td>Status</td></outpu<></td></input_⊅<>                                                                                                    | <br>bu                                                                                                    | utton> <outpu< td=""><td>ab</td><td>Duration</td><td>Status</td></outpu<> | ab        | Duration                                                                                                    | Status                                                                                                    |
| Exampl  | <input_1></input_1>                                                                                                    | <input_2><br/>30</input_2>                                                                                                    | <br>bu<br>add                                                                                                    | utton> <outpu<br>s 50</outpu<br>                                          | Þ         | Duration<br>128 millisec                                                                                                    | Status<br>PA SS                                                                                                    |
| Exampl  | <input_1><br/>20<br/>Hooks</input_1>                                                                                                    | ≪nput_⊅<br>30                                                                                                    | <br>bu<br>add                                                                                                    | utton> <outpu<br>i 50</outpu<br>                                          | ib        | Duration<br>128 millisec                                                                                                    | Status<br>PA SS                                                                                                    |
| Exampl  | <input_1><br/>20<br/>Hooks<br/>Before feature</input_1>                                                                                                    | ≪input_≥<br>30<br>resistep_definitionsicaloulator_steps.rb:7                                                                                                    | ⊲bu<br>add                                                                                                    | utton> <outpu<br>d 50</outpu<br>                                          | it-       | Duration<br>128 millisec<br>0 millisec                                                                                                    | Status<br>PA SS<br>PA SS                                                                                                    |
| Exampl  | <input_1><br/>20<br/>Hooks<br/>Before feature<br/>After feature</input_1>                                                                                           | ≪input_2><br>30<br>resistep_definitions/calculator_steps.db:1<br>ssistep_definitions/calculator_steps.db:11                                                                                                    | <br>bu<br>add                                                                                                    | utton> <outpu<br>s 50</outpu<br>                                          | 1Þ        | Duration<br>128 millisec<br>0 millisec<br>0 millisec                                                                                           | Status<br>PAISS<br>PAISS<br>PAISS                                                                                                    |
| Exampl  | <input_1><br/>20<br/>Hooks<br/>Before feature<br/>Background</input_1>                                                                                              | <input_2><br/>30<br/>resistep_definitions/calculator_steps.rb:11<br/>ssistep_definitions/calculator_steps.rb:11<br/>d</input_2>                                                                                                    | <bu data<="" td=""><td>utton&gt; <outpu<br>s 50</outpu<br></td><td>IP</td><td>Duration<br/>128 millisec<br/>0 millisec<br/>0 millisec</td><td>Status<br/>PA SS<br/>PA SS<br/>PA SS</td></bu> | utton> <outpu<br>s 50</outpu<br>                                          | IP        | Duration<br>128 millisec<br>0 millisec<br>0 millisec                                                                                           | Status<br>PA SS<br>PA SS<br>PA SS                                                                                                    |
| Exampl  | <pre>les <input_1> 20 Hooks Before feature Background Given a calc</input_1></pre>                                                                                  | <input_2><br/>30<br/>resistep_definitions/calculator_steps.rb.71<br/>ssistep_definitions/calculator_steps.rb.11<br/>d<br/>.vulator I just turned on</input_2>                                                                                                  | <br>bu<br>add                                                                                                    | utton> <outpu<br>s 50</outpu<br>                                          | ۹Þ        | Duration<br>128 milisec<br>0 milisec<br>0 milisec<br>128 milisec                                                                               | Status<br>PA SS<br>PA SS<br>PA SS<br>PA SS                                                                                                    |
| T       | les ≤input_1> 20 Hooks Before feature Background Given a calc Steps                                                                                                 | <input_2><br/>30<br/>res/step_definitions/calculator_steps.rb:7<br/>ss/step_definitions/calculator_steps.rb:11<br/>d<br/>ulator I just turned on</input_2>                                                                                                    | <br>bu<br>add                                                                                                    | utton> ≺outpu<br>s 50                                                     | it-       | Duration<br>128 milisec<br>0 milisec<br>0 milisec<br>128 milisec                                                                               | Status<br>PASS<br>PASS<br>PASS<br>PASS                                                                                                    |
| Exampl  | <pre><input_1> 20 Hooks Before feature Background Given a calc Steps Given 1 have</input_1></pre>                                                                   | <pre><input_2> 30 ires/step_definitions/calculator_steps.nb.7 sistep_definitions/calculator_steps.nb.11 d usilator i just turned on e entered 20 into the calculator</input_2></pre>                                                                           | <bu<br>add</bu<br>                                                                                                    | utton> <outpu<br>i 50</outpu<br>                                          | it-       | Duration<br>128 millisec<br>0 millisec<br>0 millisec<br>128 millisec<br>0 millisec                                                             | Status<br>PASS<br>PASS<br>PASS<br>PASS<br>PASS                                                                                                    |
| Exampl  | <input_1><br/>20<br/>Hooks<br/>Before feature<br/>Background<br/>Given a calc<br/>Steps<br/>Given 1 have<br/>And 1 have e</input_1>                                 | <pre><input_2> 30 ires/step_definitions/calculator_steps /b: 7 is/step_definitions/calculator_steps /b: 11 d vulator I just turned on entered 20 into the calculator entered 30 into the calculator</input_2></pre>                                            | <br>du<br>add                                                                                                    | utton> <outpu<br>ś 50</outpu<br>                                          | tÞ        | Duration<br>128 millisec<br>0 millisec<br>0 millisec<br>128 millisec<br>0 millisec<br>0 millisec                                               | Status<br>PASS<br>PASS<br>PASS<br>PASS<br>PASS<br>PASS                                                                                                    |
| T       | <pre><input_1> 20 Hooks Before featur Background Given a calc Steps Given 1 have And 1 have e When 1 press</input_1></pre>                                          | <pre><input_2> 30 ires/step_definitions/calculator_steps rb:7 is/step_definitions/calculator_steps rb:11 d vulator I just turned on entered 20 into the calculator entered 30 into the calculator s add</input_2></pre>                                        | <br>du<br>add                                                                                                    | utton> <outpu<br>d 50</outpu<br>                                          | tÞ        | Duration<br>128 milisec<br>0 milisec<br>0 milisec<br>128 milisec<br>0 milisec<br>0 milisec<br>0 milisec                                        | Status           PASS           PASS           PASS           PASS           PASS           PASS           PASS           PASS           PASS           PASS                                                                                                    |
| T       | <pre>iss  input_t&gt; 20 Hooks Before feature Background Given a calo Steps Given I have e When I press Then the ress </pre>                                        | <pre><input_2> 30 30 res/step_definitions/calculator_steps r/b 7 siststep_definitions/calculator_steps r/b 11 d culator I just turned on e entered 20 into the calculator entered 20 into the calculator s add suit should be 50 on the screen</input_2></pre> | <br>add                                                                                                    | utton> <outpu<br>s 50</outpu<br>                                          | ¢ (2)     | Duration<br>128 milises<br>0 milises<br>128 milises<br>128 milises<br>0 milises<br>0 milises<br>1 milises<br>1 milises                         | Status           PASS           PASS           PASS           PASS           PASS           PASS           PASS           PASS           PASS           PASS           PASS           PASS                                                                            |
| Exampl  | les<br><input_t><br/>20<br/>Hooks<br/>Before feature<br/>Background<br/>Given a calo<br/>Steps<br/>Given I have e<br/>When I press<br/>Then the res<br/>2</input_t> | <pre><input_2> 30 resistep_definitions/calculator_steps .fb 7 sistep_definitions/calculator_steps .fb 11 d ulator I just turned on e entered 20 into the calculator entered 30 into the calculator s add sult should be 50 on the soreen 5</input_2></pre>     | <br>du<br>add                                                                                                    | utton> <outpu<br>s 50</outpu<br>                                          | ¢ (2)     | Duration<br>128 millisec<br>0 millisec<br>0 millisec<br>128 millisec<br>0 millisec<br>0 millisec<br>0 millisec<br>0 millisec<br>0 millisec     | Status           PASS           PASS           PASS           PASS           PASS           PASS           PASS           PASS           PASS           PASS           PASS           PASS           PASS           PASS           PASS           PASS           PASS |
| Exampl  | <pre>seles </pre> 20 Hooks Before feature Background Given a calo Steps Given 1 have And 1 have e When 1 press Then the res 2 0                                     | <pre><input_>&gt; 30 rres/step_definitions/calculator_steps .fb:7 d ulutator I just turned on e entered 20 into the calculator es add uut should be 50 on the screen 5 40</input_></pre>                                                                       | <br>add<br>add<br>add                                                                                                    | utton> <outpu<br>s 50</outpu<br>                                          | ₽ (2) (2) | Duration<br>128 milisee<br>0 milisee<br>120 milisee<br>0 milisee<br>0 milisee<br>0 milisee<br>1 milisee<br>1 milisee<br>0 milisee<br>0 milisee | Status           PASS           PASS           PASS           PASS           PASS           PASS           PASS           PASS           PASS           PASS           PASS           PASS           PASS           PASS           PASS                               |

0

The icon (2) represents the evidences ("embeddings") for each Hook, Background and Steps, but is only available for executions done in Xray v2.3.0 and above.

#### () Learn more

Please see Testing in BDD with Gherkin based frameworks (e.g. Cucumber) for an overview on how to use Cucumber Tests with Xray.

References

1

- https://cucumber.io/docs/reference/ruby
  Automated Tests (Import/Export)
  Exporting Cucumber Tests REST